# SICE 2011 RT-Middleware Tutorial

Date: 2011/9/13 10:00~16:30 Place: SICE 2011

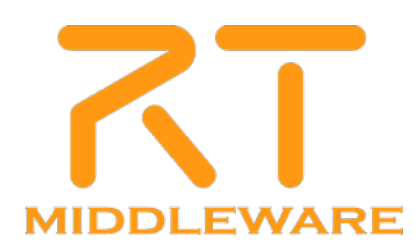

# **RT-Middleware** tutorial

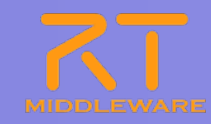

| 10.00         | Part 1: Introducing RT-Middleware                                       |
|---------------|-------------------------------------------------------------------------|
| 10:00 -       | Tetsuo Kotoku (AIST)                                                    |
|               | An introduction to RT-Middleware, RT-Systems and RT-Components.         |
| 11.00         | Part 2: Building RT-Systems using RT-Middleware                         |
| 11:00 - 12:30 | Geoffrey Biggs (AIST)                                                   |
|               | Hands-on practice using small samples to construct complete RT-Systems. |
|               | Part 3: Creating RT-Components                                          |
| 13:30 -       | Geoffrey Biggs (AIST)                                                   |
|               | Hands-on practice creating RT-Components.                               |
|               | Part 4: Human interaction with OpenHRI                                  |
| 15:15 -       | Yosuke Matsusaka (AIST)                                                 |
| 10.00         | A demonstration of RT-Components for human-robot interaction.           |
|               | Part 5: Discussion                                                      |
| 16:00 -       |                                                                         |
| 10:30         |                                                                         |

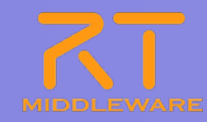

# Part 2: Building RT-Systems using RT-Middleware

Geoffrey Biggs (AIST)

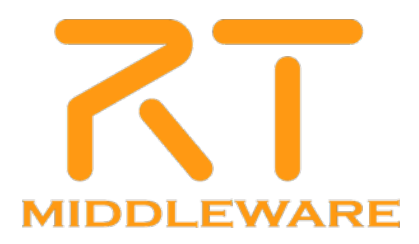

2011.7.25 青梅商工会議所主催 RTM講習会

# **OpenRT** Platform

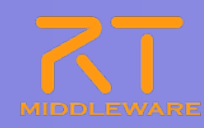

### Software platform for next-generation robots

- http://www.openrtp.jp/wiki/
- System construction, simulation, motion generation, scenario creation, etc.

### OpenRT Platform tools

- Support for all phases of development.
- Uses Eclipse for the IDE platform.

### Included tools

- RTCBuilder
- RTCDebugger
- RTSystemEditor
- Robot modelling tool
- Simulator (OpenHRP)
- Motion generation tool
- Scenario editor

|      |  | Rabarbera |
|------|--|-----------|
| 1.01 |  |           |
|      |  |           |
|      |  |           |
|      |  |           |
|      |  |           |
|      |  |           |
|      |  |           |
|      |  | •         |
|      |  | D         |
|      |  |           |
|      |  |           |
|      |  |           |

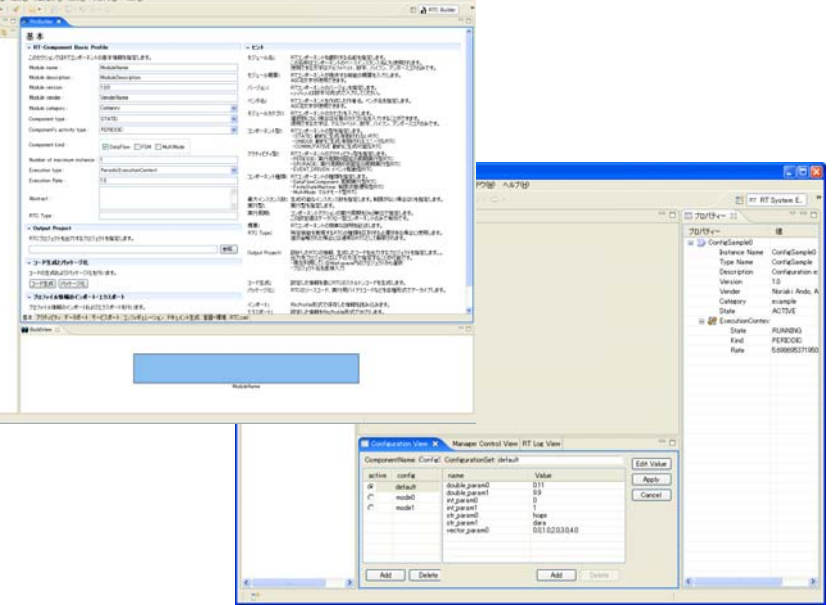

# **IDE: Eclipse**

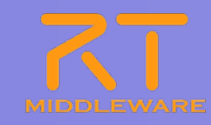

- Open source, community-developed Integrated Development Environment
  - Multiplatform: Windows, Linux, …
  - New tools are developed as plug-ins, allowing customisation
  - Tools can become standalone by utilising Rich Client Platform (RCP)

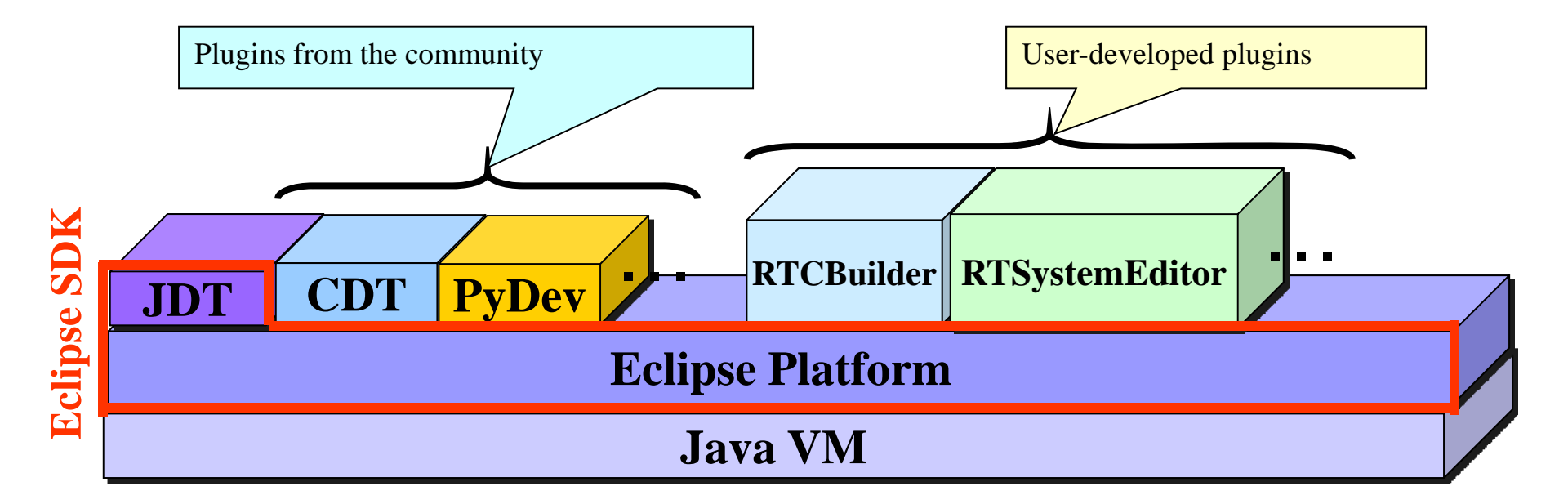

# Installing RTCBuilder and RTSystemEditor

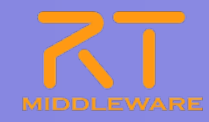

### Just download and extract

• The Java run-time must be installed separately

|                                                                                                    |                                                                                                    |                                                                                                    |                                                         | Hello   My Account   Help   Sign Out      |
|----------------------------------------------------------------------------------------------------|----------------------------------------------------------------------------------------------------|----------------------------------------------------------------------------------------------------|---------------------------------------------------------|-------------------------------------------|
| MIDDLEWARE OpenR<br>The power to con                                                                                                    | RTM-aist                                                                                                    |                                                                                                    |                                                         | 検索                                        |
| ホーム ダウン                                                                                                    | ロード ドキュメント コミュニティ 研究・開                                                                                                    | 発 ブロジェクト ブロジェクト                                                                                                    |                                                         |                                           |
| ナビゲーション                                                                                                    | ホーム » ダウンロード » ツール » Eclipse too                                                                                            | ols 1.0-RELEASE                                                                                                    |                                                         | ユーザログイン                                   |
| 。<br>本一<br>し                                                                                                    | OpenRTM Eclipse tools 1.0-RELE                                                                                              | ASE                                                                                                    |                                                         |                                           |
| <ul> <li>・ ホーム</li> <li>・ ダウンロード</li> <li>&gt; C++版</li> <li>&gt; Python版</li> <li>&gt; Java版</li> <li>マ ツール</li> <li>。 Eclipse tools 1.0-<br/>RELEASE</li> </ul>                                                                         | これまで、OpenRTM-a<br>RTSystemEditor (旧 R<br>に組み込まれることにで<br>来的には様々なツール<br>現在の RTSystemEdito                                     | ist のツールとして開発されてきた RTCBUilder (旧RtcTer<br>tcLink) は、OpenHRP3やその他のツールと統合開発環境<br>おました。 こちらでは、RTSystemEditor 及び RTCBuilde<br>を一括で提供する予定です。<br>or 及び RTCBuilder の最新パージョンは 1.0.0 です。 | nplate) および<br>这構成する OpenRT Platform<br>r のみを配布していますが、将 | ユーザ名: *<br>パスワード: *<br>ログイン<br>。パスワードの再発行 |
| <ul> <li>rtshell(CUPシール〉</li> <li>Pythonライブラリ<br/>(rtctree/rtsprofile)</li> <li>Eclipse tools 1.0.0-<br/>RC1</li> <li>Eclipse tools 0.4.2</li> <li>RtcLink-RtcTemplate</li> <li>コンボーネント</li> <li>RTC/RTS仕様記述方式</li> <li>ドキュマント</li> </ul> | Table of contents       ・全部入りパッケージ       ・パイナリ       ・RTSytemEditor/RTCBuilderデイリーと       ・Eclipse/JDK/JRE等       ・過去のパージョン | ゴルド                                                                                                    |                                                         |                                           |
| <ul> <li>▶ コミュニティ</li> </ul>                                                                                                    |                                                                                                    | Eclipse-3.4.2 [Ganymede SR2]                                                                                                    |                                                         |                                           |
| ▶ 研究・開発<br>▶ プロジェクト                                                                                                    | Eclipse3.4.2+RTSE+RTCB<br>Windows <b>用全部入り</b>                                                                              | eclipse342_rtmtools100release_win32_ja.zip<br>MD5:A52450B24F0A1C59402D5340D9FA8D56                                                                                              | 2010.06.01                                              |                                           |
| ▶ プロジェクト                                                                                                    | Ectipse3.4.2+RTSE+RTCB (英語<br>版)<br>Windows <b>用全部入り</b>                                                                    | eclipse342_rtmtools100release_win32_en.zip<br>MD5:2A1895F0E01D874E35CDC29EFDCE1DE7                                                                                              | 2010.06.01                                              |                                           |
| 0.29                                                                                                    | Eclipse3.4.2+RTSE+RTCB<br>Linux <b>用全部入り</b>                                                                                | eclipse342_rtmtools100release_linux_ja.tar.gz<br>MD5:FD54B638BB72A351D92ACD22CD4099C7                                                                                           | 2010.06.01                                              |                                           |
| OpenHRP3<br>動力学シミュレータ<br>OpenHRI                                                                                                    | Ectipse3.4.2+RTSE+RTCB (英語<br>版)<br>Linux <b>用全部入り</b>                                                                      | eclipse342_rtmtools100release_linux_en.tar.gz<br>MD5:4B1F4ACEE7F8E99B9C36D08068DBE5E1                                                                                           | 2010.06.01                                              |                                           |
| 対話制御コンポーネント群                                                                                                    | Eclipse3.4.2+RTSE+RTCB<br>MacOSX <b>用全部入</b> り                                                                              | eclipse342_rtmtools100release_macosx_ja.tar.gz<br>MD5:19277C8E1E672688347C6767B57D9D1F                                                                                          | 2010.06.10                                              |                                           |
| OpenRTP                                                                                                    | E PLA A DICE DICE CHER                                                                                                    |                                                                                                    |                                                         |                                           |

2011.7.25 青梅商工会議所主催 RTM講習会

# **RTSystemEditor**

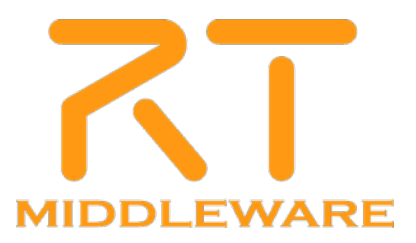

# **RTSystemEditor** outline

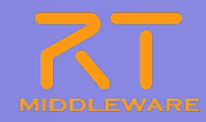

### What is RTSystemEditor?

• A tool for combining RT-Components into complete systems

| RT System Editor - System Diagram -<br>ファイル(F) 編集(E) ナビゲート(N) 検索(A) ブ | Eclipse S<br>パロジェクト(P | DK<br>) 実行(R) ウィンドウ(W) | ) ヘルプ(H)               |                         |          |        |                                              | _ <b>_</b> _×            |
|-----------------------------------------------------------------------|-----------------------|------------------------|------------------------|-------------------------|----------|--------|----------------------------------------------|--------------------------|
| 📬 • 🔲 🛎   🖓 👬 🖬 🖓 •   🔗   🤅                                           |                       | - × × + × →            | ···· <u>·</u>          |                         |          |        |                                              | דא RT System E >>        |
| Name Servi. X RepositoryV.                                            | KSvst                 | em Diagram 🗙           | ,                      |                         |          |        |                                              |                          |
|                                                                       | on_                   |                        |                        |                         |          |        |                                              | <i>it</i>                |
|                                                                       |                       |                        |                        |                         |          |        | DUAD 1 =                                     |                          |
| ⊕ ⊼T 192.168.1.212                                                    |                       |                        |                        |                         |          |        | Instance Name                                | ConfigSample0            |
| B- U localhost.localdomain/host_cxt                                   |                       |                        |                        |                         |          |        | Type Name                                    | ConfigSample             |
|                                                                       |                       |                        |                        |                         |          |        | Description                                  | Configuration example co |
|                                                                       |                       |                        |                        |                         |          |        | Version                                      | 1.0                      |
| - 📆 manager mgr                                                       |                       |                        |                        |                         |          |        | Vendor                                       | Noriaki Ando, AIST       |
|                                                                       |                       |                        |                        |                         |          |        | Category                                     | example                  |
|                                                                       |                       |                        |                        | ConfigSample0           |          |        | State                                        | INACTIVE                 |
|                                                                       |                       | MyServiceProvider      | )                      |                         |          |        | 🖃 🧽 ExecutionContex                          |                          |
|                                                                       |                       |                        |                        |                         |          |        | State                                        | RUNNING                  |
|                                                                       |                       |                        |                        |                         |          |        | Kind                                         | PERIODIC                 |
|                                                                       |                       |                        |                        |                         |          |        | Rate                                         | 1000.0                   |
|                                                                       |                       |                        |                        |                         |          |        |                                              |                          |
|                                                                       |                       |                        |                        | 7                       |          |        |                                              |                          |
|                                                                       |                       |                        |                        | 4                       |          |        |                                              |                          |
|                                                                       |                       |                        |                        | 1                       |          |        |                                              |                          |
|                                                                       |                       |                        |                        |                         |          |        |                                              |                          |
|                                                                       |                       | •                      |                        |                         |          |        |                                              |                          |
|                                                                       |                       | Þ                      |                        | <u> </u>                |          |        |                                              |                          |
|                                                                       |                       | •                      |                        | 2                       |          |        |                                              |                          |
|                                                                       |                       |                        |                        | 2                       |          |        |                                              |                          |
|                                                                       |                       |                        |                        |                         |          |        |                                              |                          |
|                                                                       |                       |                        | .0                     |                         | .0       |        |                                              |                          |
|                                                                       |                       | SequenceOutComp        | onentu                 | SequenceInCompon        | entu     |        |                                              |                          |
|                                                                       |                       |                        |                        |                         |          |        |                                              |                          |
|                                                                       |                       |                        |                        |                         |          |        |                                              |                          |
|                                                                       |                       |                        |                        |                         |          |        |                                              |                          |
|                                                                       |                       |                        |                        |                         |          |        |                                              |                          |
|                                                                       | Confie                | suration View 🛛 🔪 Mar  | ager Control View Comp | osite Component View RT | Log View | - 0    |                                              |                          |
|                                                                       | Compon                | entName: ConfigSample0 | ConfigurationSet defau |                         |          | (5th 1 |                                              |                          |
|                                                                       | active                | Config                 | name                   | Value                   |          |        |                                              |                          |
|                                                                       | ()                    | default                | double_param0          | 0.11                    |          | 適用     |                                              |                          |
|                                                                       | Ö                     | modell                 | double_param1          | 9.9                     |          | キャンクル  |                                              |                          |
|                                                                       |                       | mode1                  | int_paramU             | 1                       |          | 44200  |                                              |                          |
|                                                                       | <u> </u>              | moder                  | str_param0             | hoge                    |          |        |                                              |                          |
|                                                                       |                       |                        | str_param1             | dara                    |          |        |                                              |                          |
|                                                                       |                       |                        | vector_paramo          | 0.0,1.0,2.0,3.0,4.0     |          |        |                                              |                          |
|                                                                       |                       |                        |                        |                         |          |        |                                              |                          |
|                                                                       |                       |                        |                        |                         |          |        |                                              |                          |
|                                                                       |                       |                        |                        |                         |          |        |                                              |                          |
|                                                                       |                       |                        | 1                      |                         |          |        |                                              |                          |
|                                                                       | 複雜                    | 22   追加                |                        |                         | 追加 削除    |        |                                              |                          |
|                                                                       |                       |                        | -                      |                         |          |        | <u>                                     </u> | <b>&gt;</b>              |
| Pos: (310,119) Size: (93,25)                                          |                       |                        |                        |                         |          |        |                                              |                          |

### Screen layout

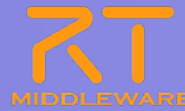

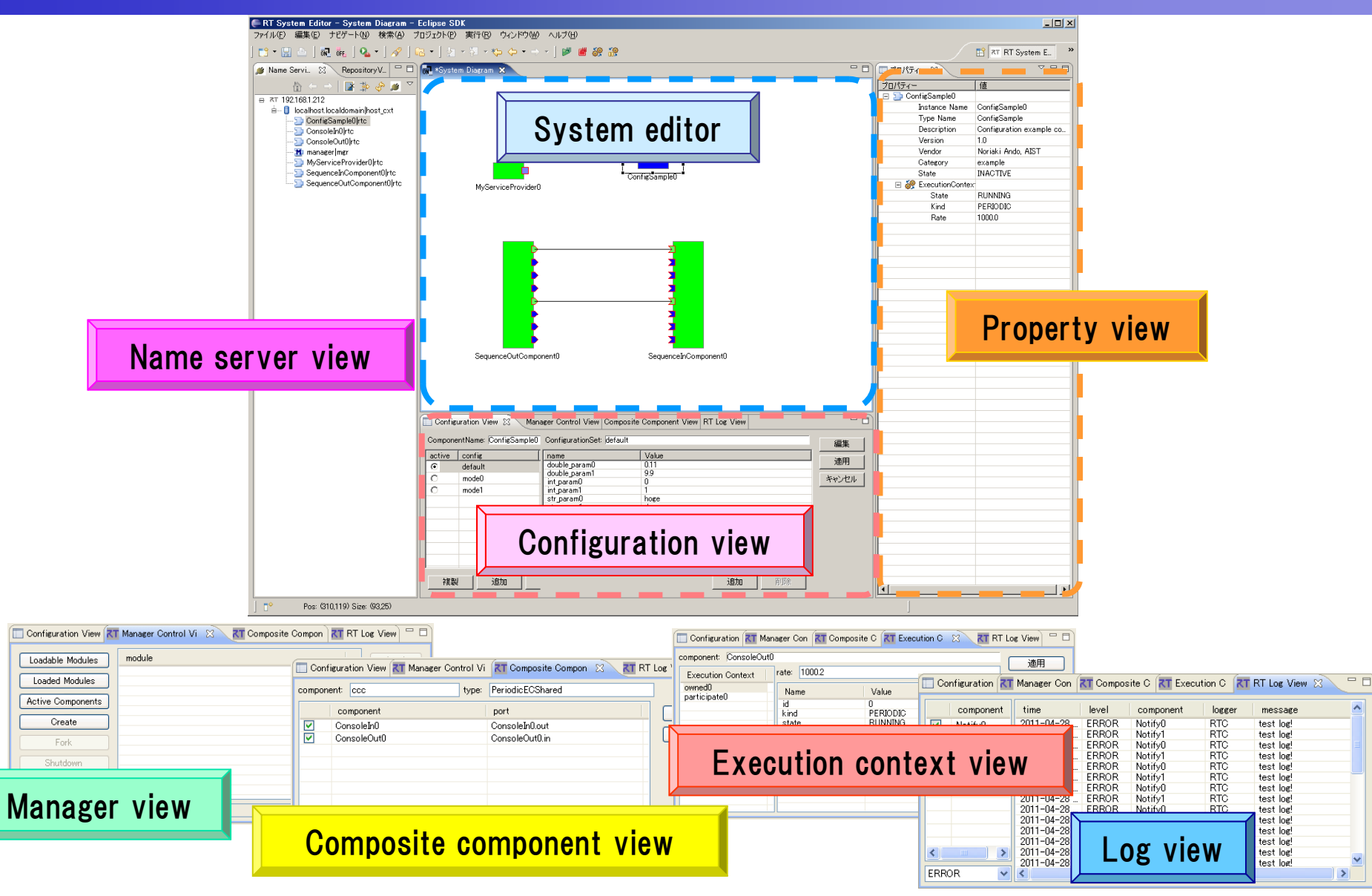

### Preparation

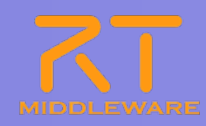

- Start the Naming Service
  - [Start menu]→[All programs]→[OpenRTM-aist 1.1]→[C++]→[Tools]→[Start Naming Service]
- Start the ConsoleInComp
  - [Start menu]→[All programs]→[OpenRTM-aist
    - $1.1] \rightarrow [C++] \rightarrow [components]$
    - $\rightarrow$  [examples]  $\rightarrow$  [ConsoleInComp.exe]
- Start the ConsoleOutComp

[Start menu]→[All programs]→[OpenRTM-aist 1.1]→[C++]→[components] →[examples]→ [ConsoleOutComp.exe]

| Start Naming Service                                                                                                    | 2 ConfigSampleComp.exe                                                                                                    | ConfigSampleComp.exe                                                                                                    |             |
|----------------------------------------------------------------------------------------------------|----------------------------------------------------------------------------------------------------|----------------------------------------------------------------------------------------------------|-------------|
| Starting omniORE omniNames: Hatib:2009         Mon. Jun 07 19:03:12 2010:         Starting omniORE omniNames: Hatib:2009         Work initial log file, scoresfully:         Rode log file scoresfully:         Rote context is 106:0000022b0000049444_saf64x52x8f72x872f459f734x812x80000000100000000000000000000000000 | Utodrestruptionaptician<br>Active Configuration Set: default<br>int_paral: 1<br>doble_paral: 100<br>doble_paral: 000<br>doble_paral: 000<br>doble_para: 000<br>doble_para: 000<br>doble_para: 000<br>doble_para: 0 | Luckating: Y<br>Active Corfiguration Set: default<br>int_saran1: 0<br>int_saran1: 0<br>int_saran1: -0.99<br>str_saran1: -0.99<br>str_saran1: double_saran1: -0.99<br>str_saran1: double_saran1: -0.99<br>str_saran1: double_saran1: -0.99<br>str_saran1: -0.99<br>str | ئل <u>د</u> |
|                                                                                                    | Updating  <br>≪[A                                                                                                    | Nedat ing  <br>•CA                                                                                                    |             |

2011.7.25 青梅商工会議所主催 RTM講習会

### Launch the tool

### In Windows

- Double-click on Eclipse.exe
- In Unix
  - Start it from the command line
    - e.g. \$ /usr/local/Eclipse/eclipse

▼ 参照(<u>B</u>)...

OK.

キャンセル

### Select your workspace location

Eclipse SDK は、ワークスペースと呼ばれるフォルダーにプロジェクトを保管します。 このセッションに使用するワークスペース・フォルダーを選択してください。

□ この選択をデフォルトとして使用し、今後この質問を表示しない(U)

-クスペース・ランチャ

ワークスペース(W): C:¥Tech-Arts¥EclipseRTM

ワークスペースの選択

#### **₩**Workspaces

Projects and files created in Eclipse are saved in the directory specified as the Workspace.

### Changing the workspace:

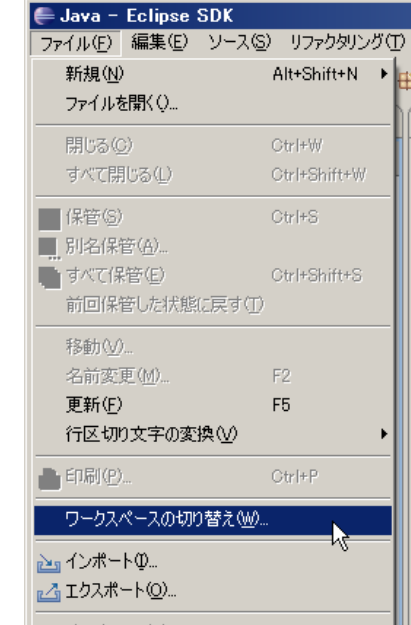

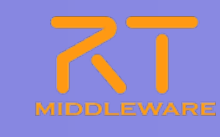

### Preparation

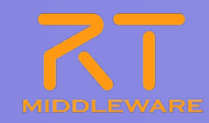

- Close the Welcome Screen
  - Only on the first time starting Eclipse

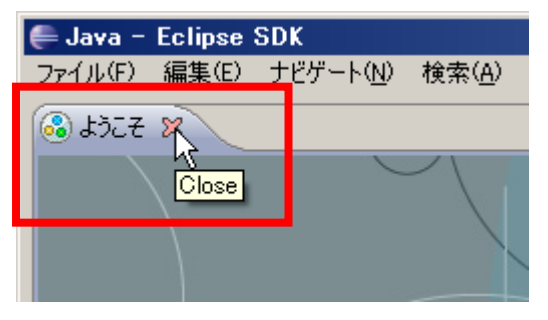

 Perspective
 A tool in Eclipse.
 Changes the menus, toolbars, editors, views, etc. to match the perspective's goals.

### Change the perspective

**(1)**Click the "Change perspective" button in the top right, and select "Other"

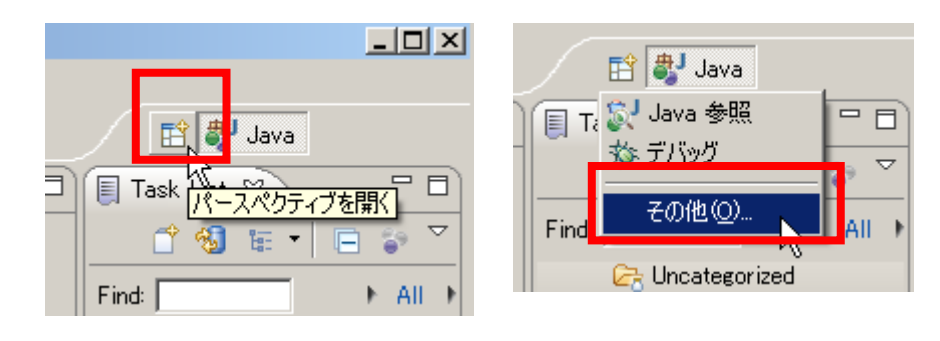

**2**Select "RTSystemEditor"

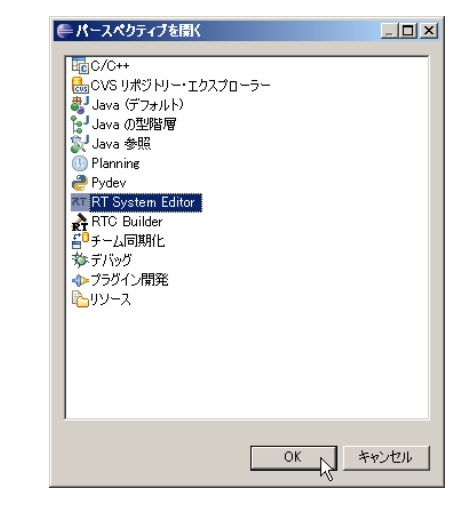

# **Basic operation of RTSystemEditor**

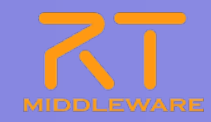

#### Connect to name servers

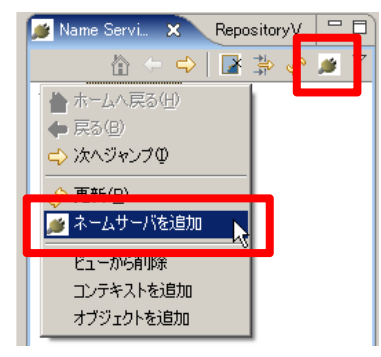

Open a new system editor

| ・Editor<br>集(E) ナ     | Ecl<br>ሮゲート( <u>N</u> | lipse SDK<br>业 検索( <u>A</u> ) |  |  |  |  |  |  |
|-----------------------|-----------------------|-------------------------------|--|--|--|--|--|--|
| 5   🗟                 | ōn] deț               | E   💁 -                       |  |  |  |  |  |  |
| ice 🛛 🍈 RepositoryVie |                       |                               |  |  |  |  |  |  |
|                       | • ⇒                   | 🛃 🏦 🗞                         |  |  |  |  |  |  |

| (Address:Part) | ネームサーバへ接続<br>ネームサーバのアドレスを | 入力してください。      |
|----------------|---------------------------|----------------|
|                | [                         | (Address:Port) |
| OK ++7211      |                           | OK キャンセル       |

Specify the name server's address and port. The default port can be changed in the settings screen.

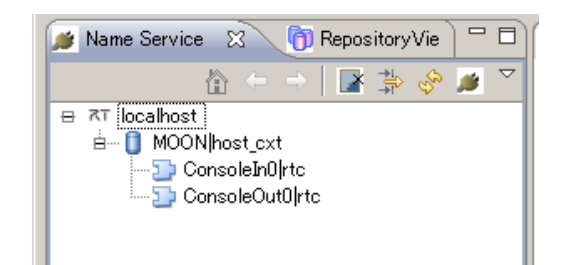

| RT System Editor Eclipse S                                                                                                    | DK                                        | λ Inden∂itik – a aten∂∕titik               |              |             |                                                                                              | <u>_0×</u>  |
|----------------------------------------------------------------------------------------------------|-------------------------------------------|--------------------------------------------|--------------|-------------|----------------------------------------------------------------------------------------------|-------------|
| ノアイルビノ 編集(ビノ ナビケート(四) 検索                                                                                                    |                                           |                                            | ~~ ~~        |             | -0.777                                                                                       |             |
| ] 📑 • 🗄 📥   🚵 ] 🕷 🙀 ] 🍇                                                                                                    | • ] 🗁 🖋 • ] 🖉 • 🕅 •                       | (- (                                       | 19 in 19     |             |                                                                                              | TC-CANope 3 |
| 🏄 Name S 🖾 👘 Reposit 🗖 🗖                                                                                                    | 📶 System Diagram 🛛                        |                                            |              |             | 🔲 70//57- 🛛                                                                                  |             |
| T localhost     T localhost     T localhost     T localhost     T localhost     T localhost     T ConsoleIn0[ht     T ConsoleIn0[ht     T ConsoleOut0]ht     T ConsoleOut0[ht     T ConsoleOut0]ht     T ConsoleOut0[ht     T ConsoleOut0[ht     T ConsoleOut0[ |                                           |                                            |              |             | UNTY~<br>■ RT System Diagram<br>System ID<br>Kind<br>Create Date<br>Update Date<br>Comnosite | ONLINE      |
|                                                                                                    | Configuration Vie 23 10<br>ComponentName: | Manager Control RT Com<br>ConfigurationSet | posite Compo | .og View 一日 |                                                                                              | 10010       |
| P0                                                                                                    | active config<br>在<br>和<br>型<br>通加        |                                            | Value        | 適用          | a                                                                                            |             |

# Creating a new RT-System

### **Placing RT-Components**

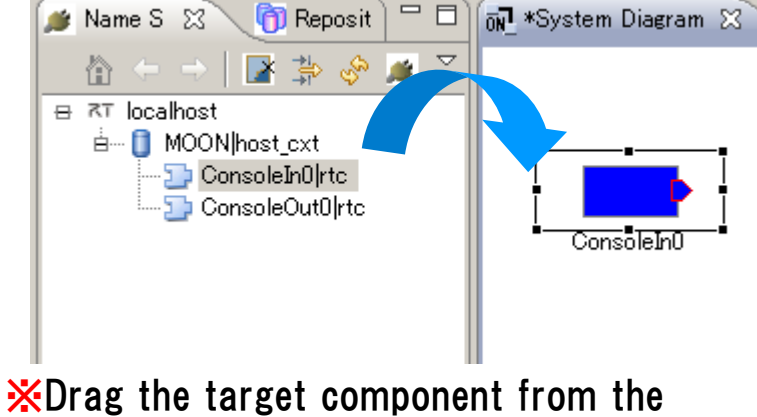

name server view

#### Connecting ports

**2**Enter the connection **①**Drag from the source port to the target port profile ConnectorProfileを入力してください。 but\_in CoRoleOut0 ConsoleIn0 TimedLong Data Type CORBA Any 🔻 Interface Type Dataflow Type Push Rate(Hz) OK キャンセル **\***The cursor changes to indicate incompatible Ø ports, such as mis-matched port profiles.

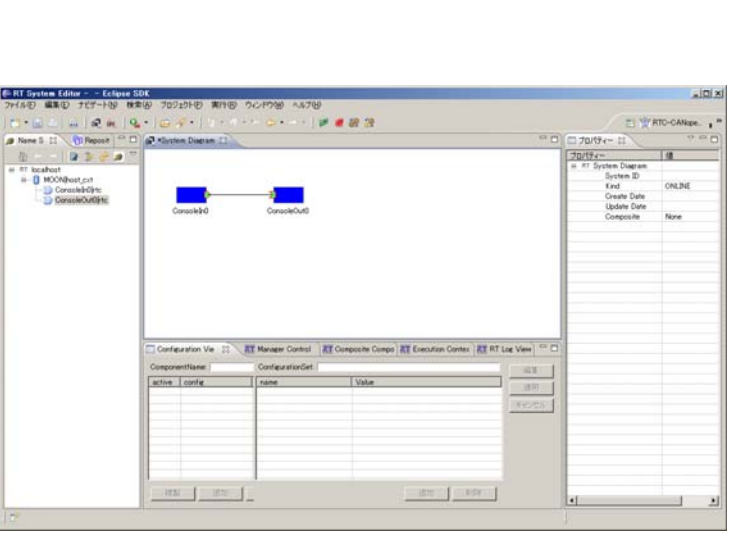

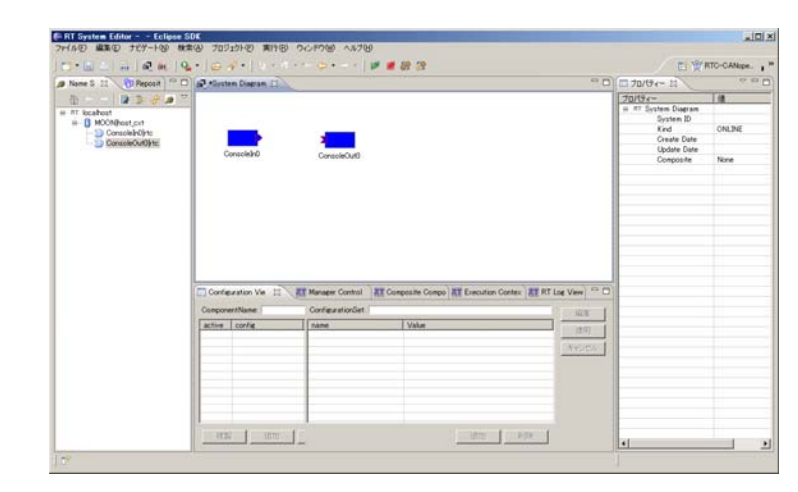

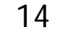

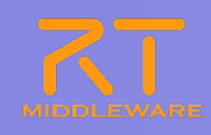

# Creating a new RT-System

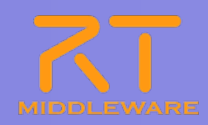

#### Activate the components

#### **X**Activating individually a \*System Diagram 😥 OtrieAlteD Exit (E)

Start (2)

Stop (0)

ログ収集を開始

All Activate (G)

All Start (B) All Stop (N)

Open.

Save

Save As.

X Delete

Configuration V

ComponentName

active config

22.54

#### ★Activating all at once

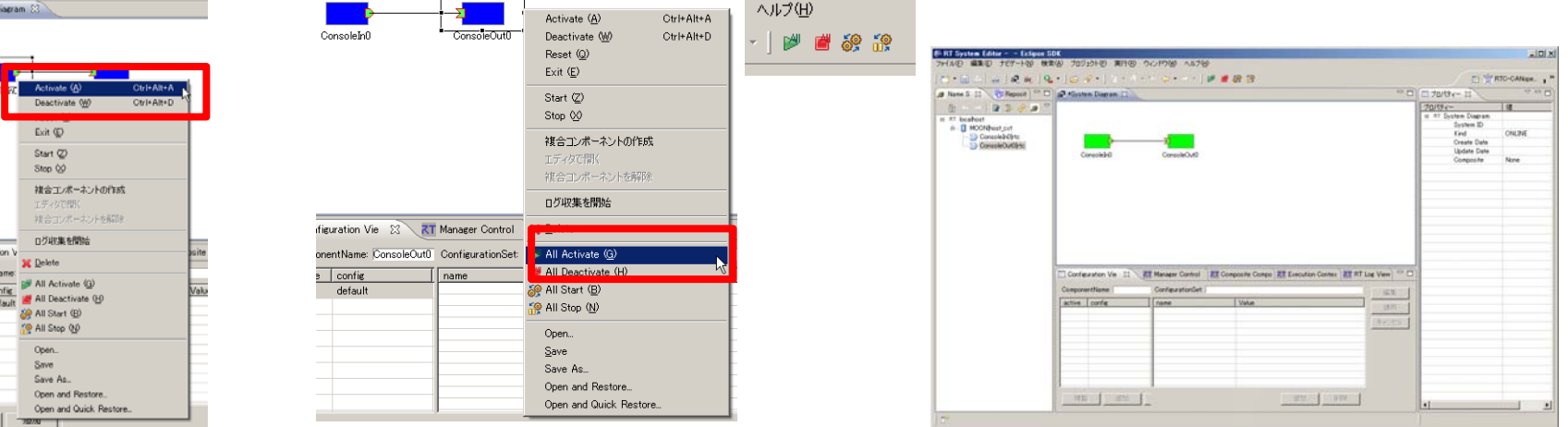

#### Sample execution **(1)** Enter numbers into Consoleln

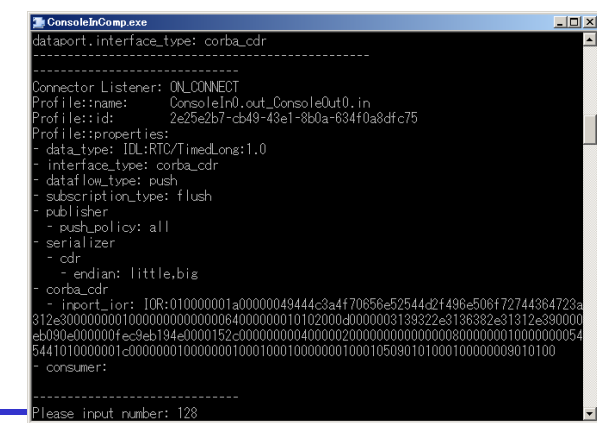

#### (2) They will be displayed by ConsoleOut

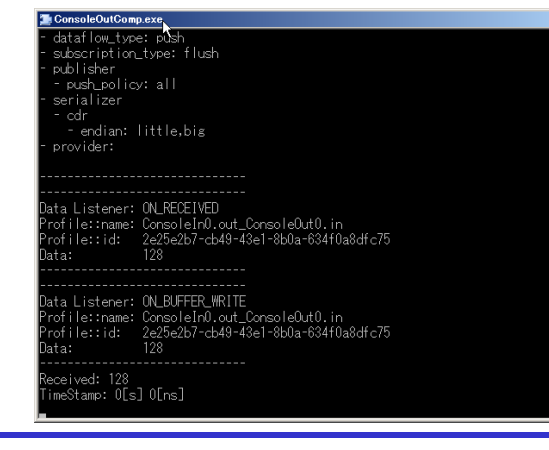

#### ★To stop, use Deactivate

#### XTo remove a connection, delete the connection line.

# **RT-Component control**

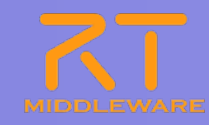

| Action     | Explanation                        |
|------------|------------------------------------|
| Activate   | Start RTC execution                |
| Deactivate | Stop RTC execution                 |
| Reset      | Reset the RTC from the Error state |
| Exit       | Stop the RTC and cause it to exit  |
| Start      | Start the Execution Context        |
| Stop       | Stop the Execution Context         |

#### Individual component control

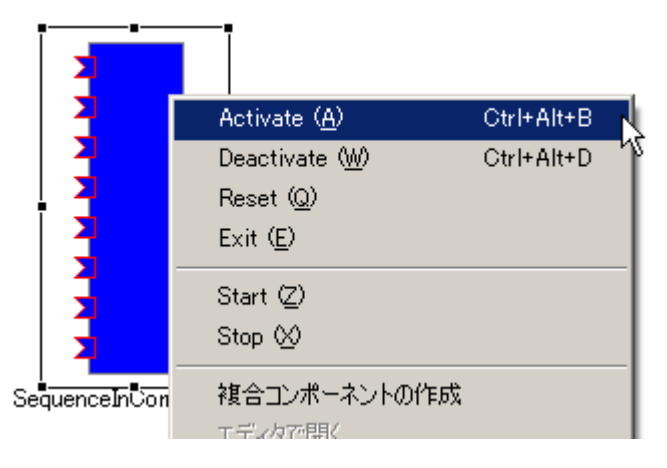

#### All components (entire RT-System) control

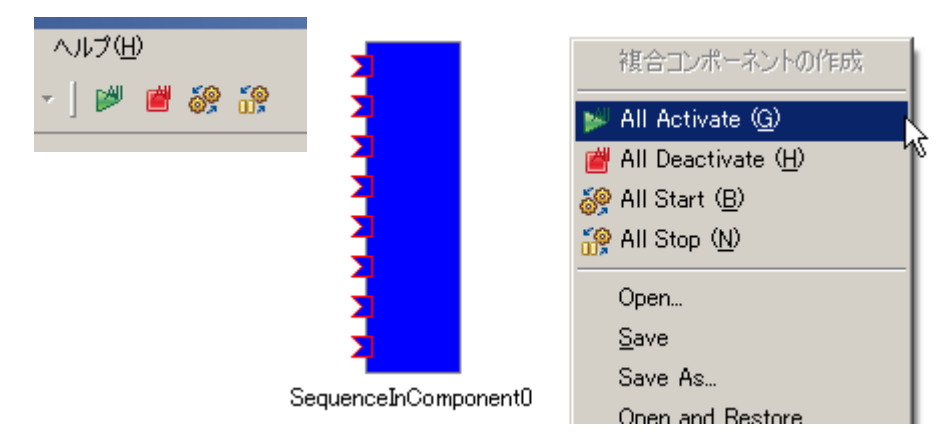

# **DataPort connector profiles**

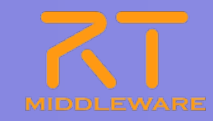

| Item             | Meaning                                                                                             |
|------------------|----------------------------------------------------------------------------------------------------|
| Name             | Connector name                                                                                      |
| DataType         | Transported data type (TimedOctet, LaserScan, etc.)                                                 |
| InterfaceType    | Type of transport in use                                                                            |
| DataFlowType     | Type of data transmission (push, pull, etc.)                                                        |
| SubscriptionType | Data transmission timing when DataFlowType is Push.                                                 |
| Push Rate        | Data rate in Hertz. Only used when SubscriptionType is Periodic.                                    |
| Push Policy      | Data transmission policy. Only used when <b>SubscriptionType</b> is <b>New</b> or <b>Periodic</b> . |
| Skip Count       | Data skip count. Only used when Push Policy is Skip.                                                |

- SubscriptionType
  - New: Send when new data is written to the port's buffer.
  - Periodic: Send at a fixed rate.
  - Flush: Send immediately without buffering.
- Push Policy
  - all: Send all data.
  - fifo: Send data one at a time in FIFO order.
  - skip: Send intermittent data at the configured rate.
  - new: Send only new data, deleting older data in the buffer.

# **DataPort connector profiles**

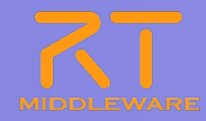

| Item                 | Meaning                                                                                                    |
|----------------------|----------------------------------------------------------------------------------------------------|
| Buffer length        | Length of the output port's buffer.                                                                            |
| Buffer full policy   | Action to take when the output port's buffer becomes full. Select from overwrite, block and do_nothing.        |
| Buffer write timeout | Time in seconds before timeout when writing data (0 for none).                                                 |
| Buffer empty policy  | Action to take when the input port's buffer is empty when reading. Choose from readback, do_nothing and block. |
| Buffer read timeout  | Time in seconds before timeout when writing data (0 for none).                                                 |

| Connector Pro       | file                   |                                | ×   |
|---------------------|------------------------|--------------------------------|-----|
|                     |                        |                                |     |
| ConnectorProfileを入  | 力してください。               |                                |     |
| Name :              | ConsoleIn0.out_Console | Out0.in                        |     |
| Data Type :         | TimedLong              |                                | •   |
| Interface Type :    | corba_cdr              |                                | •   |
| Dataflow Type :     | push                   |                                | •   |
| Subscription Type : | new                    |                                | -   |
| Push Rate(Hz) :     |                        |                                |     |
| Push Policy :       | all                    |                                | -   |
| Skip Count :        |                        |                                |     |
| ▼ 詳細                |                        |                                |     |
| Buffer (Outport) -  |                        | Buffer (Inport)                |     |
| Buffer length :     | 0                      | Buffer length : 0              |     |
| Buffer full policy  | overwrite              | Buffer full policy : overwrite | -   |
| Buffer write times  | out : 1.0              | Buffer write timeout : 1.0     |     |
| Buffer empty poli   | cy: readback 💌         | Buffer empty policy : readback | -   |
| Buffer read timeo   | ut: 1.0                | Buffer read timeout : 1.0      |     |
| 0                   |                        | OK **                          | วฮม |

The settings can be configured separately on the input and output ports.

- Buffer Policy
  - overwrite
  - readback: Re-read the most recent value
  - block
  - do\_nothing

When the buffer policy is block and a timeout time is set, the timeout event will occur after the timeout.

# ServicePort connector profiles

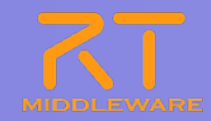

| Item                     | Meaning                                                                                                    |
|--------------------------|----------------------------------------------------------------------------------------------------|
| Name                     | Connector name                                                                                                    |
| Interface<br>information | Specifies the interfaces to connect. A single ServicePort may offer or use many ServiceInterfaces. This specifies which to actually connect. |

| 🖨 Port Profile                                  |                  | ×        |
|-------------------------------------------------|------------------|----------|
|                                                 |                  |          |
| ポートプロファイルを入力してください。                             |                  |          |
| Name: MyServiceConsumer0.MyService_MyServicePro | vider0.MyService |          |
| Consumer                                        | Provider         |          |
|                                                 |                  |          |
|                                                 |                  |          |
|                                                 |                  |          |
|                                                 |                  |          |
|                                                 |                  |          |
| 0                                               |                  | OK キャンセル |

### Preparation

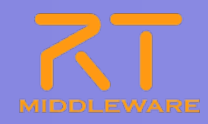

- Start the ConfigSampleComp
  - [Start menu]→[All programs]→[OpenRTM-aist
    - $1.1] \rightarrow [C++] \rightarrow [components]$
    - $\rightarrow$  [examples]  $\rightarrow$  [ConfigSampleComp.exe]

| 🖀 ConfigSampleComp.exe       |              |  |
|------------------------------|--------------|--|
|                              |              |  |
|                              |              |  |
|                              |              |  |
| Updating ¥                   |              |  |
|                              |              |  |
| Active Configuration Set: de | fault        |  |
| Active contractor oet. de    |              |  |
| int                          |              |  |
| int_paramu: u                |              |  |
| int_parami: I                |              |  |
| double_paramU: IUU           |              |  |
| double_paraml: -0.99         |              |  |
| str_param0: mode1            |              |  |
| str_param1: default set      | in conf file |  |
| vector_param0[0]: 0          |              |  |
| vector paramO[1]: 0.1        |              |  |
| vector paramO[2]: 0.2        |              |  |
| vector param0[3]: 0.3        |              |  |
| vector_paramo[0]: 0.0        |              |  |
| vector_paramo[4]: 0.4        |              |  |
| vector_paramo[0], 0.0        |              |  |
| vector_paramu[b]: 0.0        |              |  |
|                              |              |  |
|                              |              |  |
|                              |              |  |
| Updating                     |              |  |
| <i>ч</i> [Д                  |              |  |

## **Configuration** view

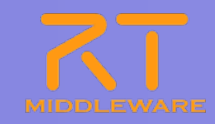

### View and edit the configuration parameters of an RTC

| 🔲 Confie | guration View 🛛 🥂 Manager Co        | ntrol View  Composite Co                                                                       | mponent View <b>RT</b> Execution Context View <b>RT</b> RT                                             | Log Vi | iew 🗆       |
|----------|-------------------------------------|------------------------------------------------------------------------------------------------|----------------------------------------------------------------------------------------------------|--------|-------------|
| Compon   | entName: ConfigSample0              | ConfigurationSet: default                                                                      |                                                                                                    |        | 編集          |
|          | config<br>default<br>mode0<br>mode1 | name<br>double.param0<br>int.param0<br>int.param0<br>str.param0<br>str.param1<br>vector.param0 | Value<br>10<br>-0.99<br>150<br>1<br>default<br>default set in conf file<br>0.0.0.1.0.2.0.3.0.4.0.5.0.6 |        | 適用<br>キャンセル |
|          | 製」追加」削除                             | ]                                                                                              | 道加                                                                                                    |        |             |

- ★Use the "Edit" button to edit all values at once using a GUI
- If the "Apply" checkbox is on, edited values will be applied to the RTC immediately when changed.

 $\mathbf{\overset{}_{\mathbf{K}}}$ Configuration sets can be applied from the above tab.

| Configuration        | Changed value            |
|----------------------|--------------------------|
|                      | onangou valuo            |
|                      |                          |
| default mode0 m      | ode1                     |
| ConfigurationSet : ( | default                  |
| double_param0        | 20                       |
| double_param1        | -0.99                    |
| int_param0           | 200 /                    |
| int_param1           |                          |
| str_param0           |                          |
| str_para <i>m</i>    | default set in conf file |
| onfiguration         | 0.01,02,03,04,05,0.6     |
| constraint           | <u>ه</u>                 |
| violation            |                          |
|                      |                          |
| 3                    | キャンセル                    |
|                      | nly shockbox             |

# Setting configuration parameters

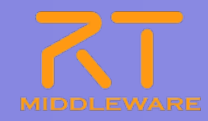

#### In rtc.conf

[Category].[Component name].config\_file: [Configuration file name]

%e.g. example.ConfigSample.config\_file: configsample.conf

- In the configuration file
  - Configuration parameter

conf.[Component name].[Parameter]: [Default value]

**Xe.g.** conf.mode0.int\_param0: 123

Widget information

conf.\_\_widget\_\_[Parameter] : [Widget type]

%e.g. conf.\_widget\_.str\_param0: radio

Constraints information

conf.\_\_constraints\_\_[Parameter]: [Constraints]

%e.g. conf.\_constraints\_.str\_param0: (bar,foo,foo,dara)

conf.\_\_[Component name].[Parameter]: [Constraints]

%e.g. conf.\_\_mode1.str\_param0: (bar2,foo2,dara2)

These should be set by the component developer, not the component user.

RTCBuilder can be used to set these values.

### Preparation

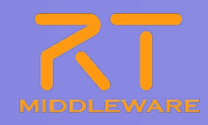

- Start the CameraViewerComp
  - [Start menu] → [All programs] → [OpenRTM-aist
    - $1.1] \rightarrow [C++] \rightarrow [components]$
    - $\rightarrow$  [opencv\_rtcs]  $\rightarrow$  [CameraViewerComp.exe]
- Start the DirectShowCamComp
  - [Start menu]→[All programs]→[OpenRTM-aist
    - $1.1] \rightarrow [C++] \rightarrow [components]$
    - $\rightarrow$  [opencv\_rtcs]  $\rightarrow$  [DirectShowCamComp.exe]
- Start some image processing components
  - [Start menu]→[All programs]→[OpenRTM-aist 1.1]→[C++]→[components]
    - $\rightarrow$  [opencv\_rtcs]  $\rightarrow$  [FlipComp.exe]
  - [Start menu]→[All programs]→[OpenRTM-aist 1.1]→[C++]→[components]
    - $\rightarrow$  [opencv\_rtcs]  $\rightarrow$  [EdgeComp.exe]

### System construction

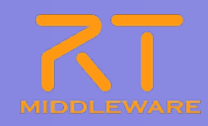

- Place the following components in the system editor
  - DirectShowCam
  - Flip
  - Edge
  - CameraViewer

| 📸 🗕 📄 🗍 💀 👬 🗍 📂                                                                                                    | 🖉 🔅 🔅   💁 -   6                                                                                                    | 😑 🛷 🕶 🛛 🖢 👻 🗧  | $\models \leftarrow \bullet \Rightarrow \bullet$ |                                  |                                                                                                    | 삼 🛐 RTC-CANope                                                                                                    |
|----------------------------------------------------------------------------------------------------|----------------------------------------------------------------------------------------------------|----------------|--------------------------------------------------|----------------------------------|----------------------------------------------------------------------------------------------------|----------------------------------------------------------------------------------------------------|
| 🛿 Name S 🙁 🍈 Reposit 🗖 🗖                                                                                                    | 🔂 *System Diagram 🛛                                                                                                    |                |                                                  | - 0                              | 🔲 วือパティー 🛙                                                                                                    |                                                                                                    |
| Name S 2 Reposit<br>Tocalhost<br>Tocalhost<br>Tocalhost<br>Tocalhost<br>Tocalhost<br>Tocalhost<br>Tocalhost<br>Tocalholt<br>Conselevity<br>Conselevity<br>DirectShowCam0/tc<br>Tocalholt<br>DirectShowCam0/tc<br>Tocalholt<br>Tocalholt<br>DirectShowCam0/tc<br>Tocalholt<br>Tocalholt<br>DirectShowCam0/tc<br>Tocalholt<br>Tocalholt<br>DirectShowCam0/tc<br>Tocalholt<br>Tocalholt<br>DirectShowCam0/tc<br>Tocalholt<br>Tocalholt<br>DirectShowCam0/tc<br>Tocalholt<br>Tocalholt | Image: System Diagram       Image: System Diagram         Image: DirectShowCam0         DirectShowCam0         Image: Configuration         Image: System Diagram         Image: Configuration         Image: System Diagram         Image: Configuration         Image: Configuration | Flip0<br>Flip0 | Dosite Co XI Execution Co XI I                   | RT Log View<br>編集<br>通用<br>キャンセル | プロパティー S       ⑦ロパティー       ○ CameraViewer0       Path URI       Instance Name       Type Name       Description       Version       Version       Version       Version       Version       Version       State       ⊕ properties       ○ owned       □ State       Kind       Rate       ○ Mort       Name       Data Type       Interface Typ       Subscription       ♥ properties       ○ OutPort | Ide     Iocalhost/MOONhos     Camera Viewer0     Camera Viewer0     Camera Viewer0     USB Camera Monitor     10.0     AIST     example     INACTIVE     0     RUNNING     PERIODIC     1000.0     .in     IDLRTG/CameraImai     corba.cdr     pullpush     Any     You out |
|                                                                                                    |                                                                                                    |                |                                                  |                                  | Data Type<br>Interface Typ                                                                                                    | IDL:RTC/TimedLong:1                                                                                                    |
|                                                                                                    |                                                                                                    |                |                                                  |                                  | Dataflow Typ                                                                                                    | pull,push                                                                                                    |
|                                                                                                    |                                                                                                    |                |                                                  |                                  | Subscription                                                                                                    | flush,new,periodic                                                                                                    |
|                                                                                                    |                                                                                                    | 1              |                                                  |                                  |                                                                                                    |                                                                                                    |
|                                                                                                    | ( )                                                                                                    |                |                                                  | 1                                | properties                                                                                                    |                                                                                                    |

#### 2011.7.25 青梅商工会議所主催 RTM講習会

## Making the system

- Connecting Flip
  - Connect DirectShowCam → Flip → CameraViewer (Use the default connection profile).
  - Select AllActivate

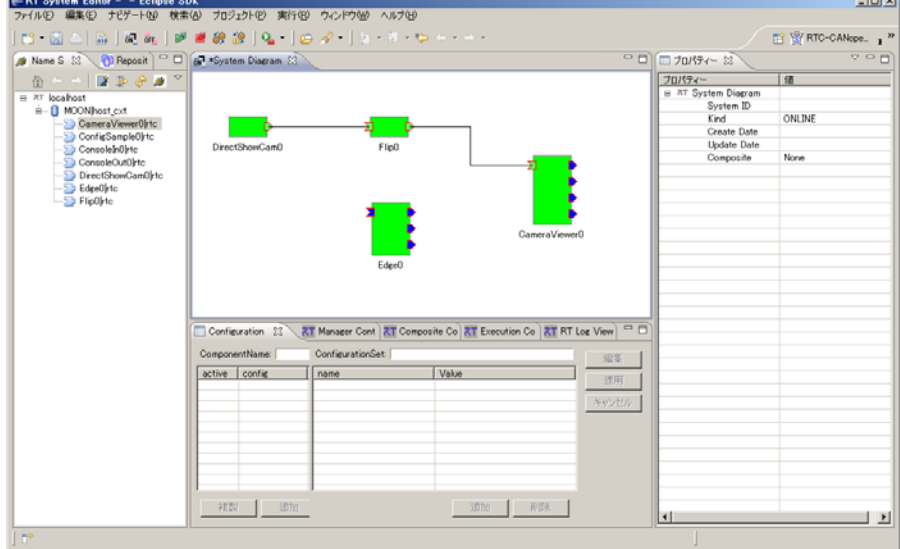

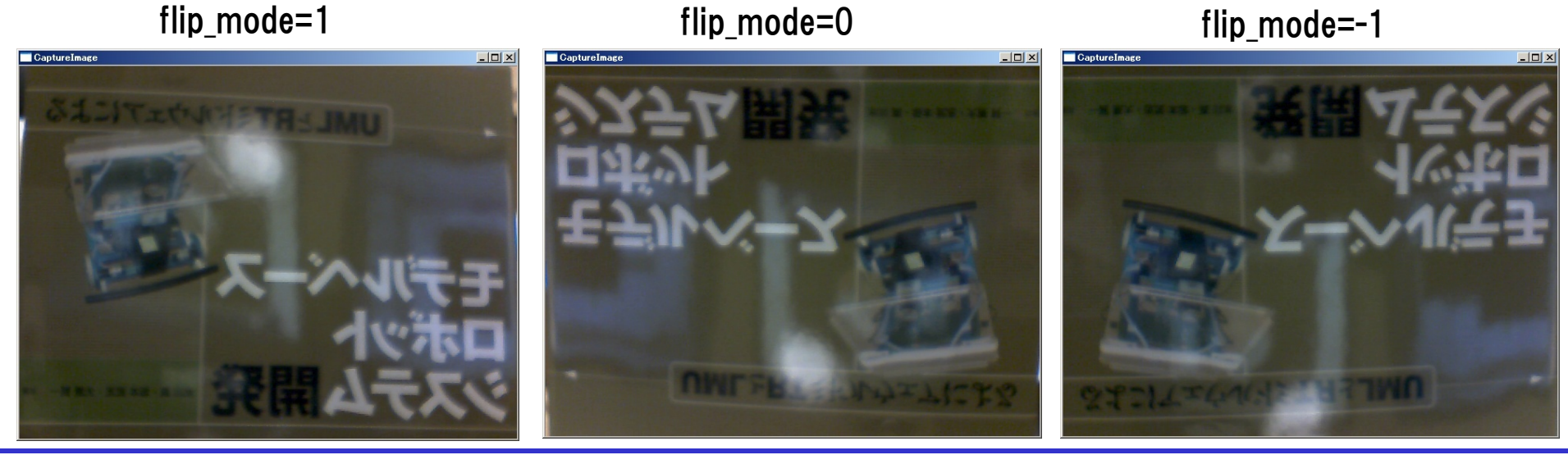

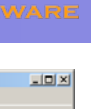

## Changing the system

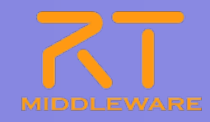

- Replace Flip with Edge
  - Select the connections to Flip
  - Drag the end of the connections at Flip to Edge's ports.
    - Use the default connector profile.

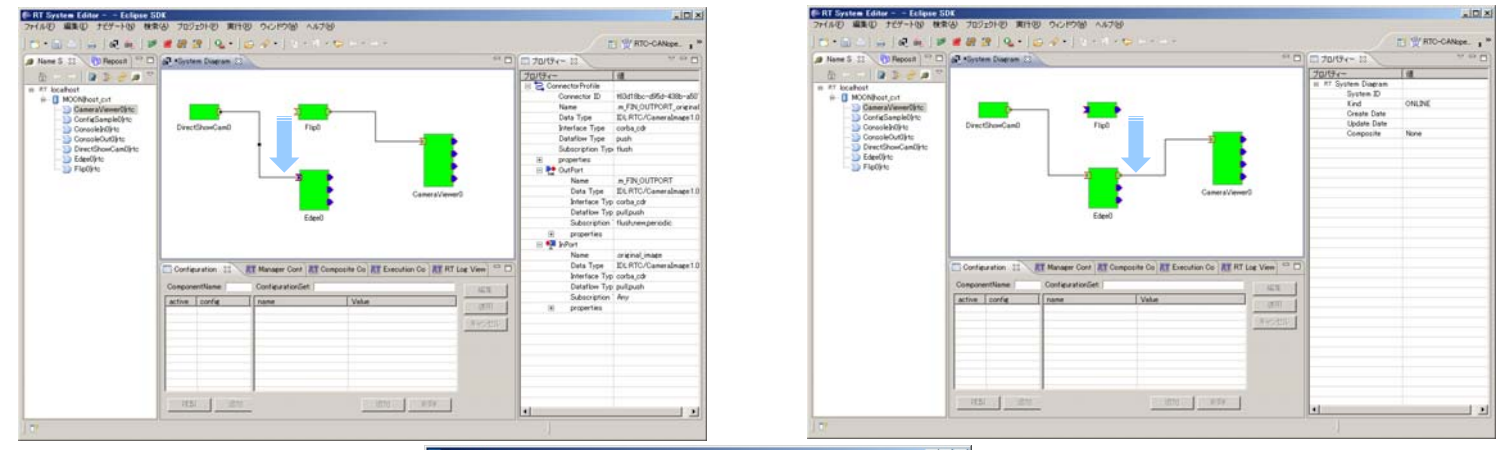

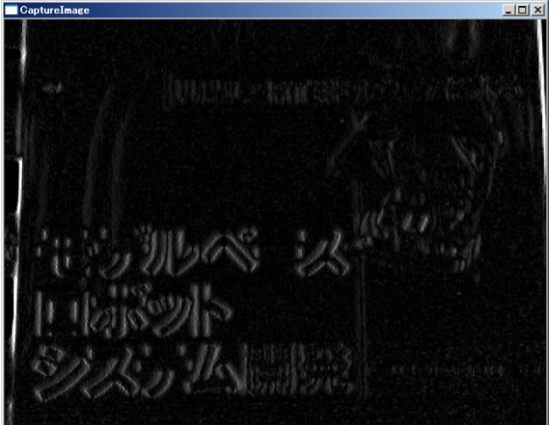

# Saving and restoring systems

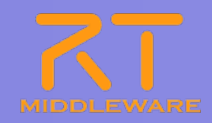

- Right-click on the editor.
- Select "Save as…" from the context menu.
- In the "Profile Information" screen, provide a vendor name, system name, version and file name.

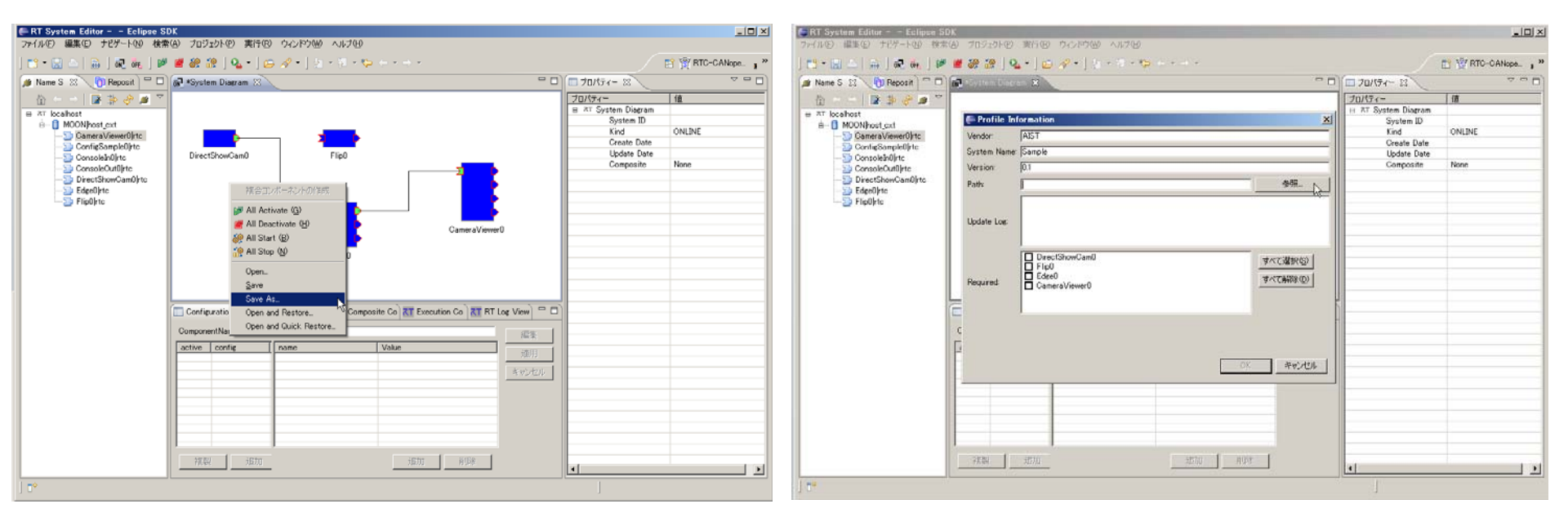

**\***The system will be saved as an RTSProfile in XML format.

# Saving and restoring systems

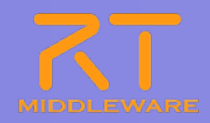

- Close the editor.
- Restart the components.
- Start an editor, right-click in it, and select one of these options:
  - Open
  - Open and Restore
  - Open and Quick Restore
- Select the file you saved previously.

| 🗭 RT System Editor – – Eclipse S                                                                                                    |                                                                                                    |                                       |                                                                                               | _I_I ×               |
|----------------------------------------------------------------------------------------------------|----------------------------------------------------------------------------------------------------|---------------------------------------|-----------------------------------------------------------------------------------------------|----------------------|
| ファイル(上) 編集(上) ナビケート(N) 横浜                                                                                                    | (色) フロシェクト(巴) 実行(巴) ワインドワ(処) ヘルブ(巴)                                                                                                    |                                       |                                                                                               |                      |
| ] 📬 • 🔛 📥   🚠   💀 👬 🛛                                                                                                    | ं 🖉 🎯 🔐   💁 •   🗁 🛷 •   🖉 • 🗟 • 🏷 <                                                                                                    | ⊃ • ⇒ ×                               |                                                                                               | 😭 🔲 RTC-CANope 👔 🎽   |
| 鯶 Name S 🙁 🌀 Reposit 🖵 🗖                                                                                                    | 🔂 System Diagram 🗙                                                                                                    | - 8)                                  | 🔲 70/?ティー 🛙                                                                                   | ~                    |
| <ul> <li>AT localhost</li> <li>MOON host_cxt</li> <li>MOON host_cxt</li> <li>Direct5howCam0 rtc</li> <li>Gefe0 rtc</li> <li>Flip0 rtc</li> </ul> | 祥合コンボーネントの件成<br>学 All Activate 優)<br>출 All Deactivate 低)<br>출 All Start 優)<br>아 All Star (இ)<br>Open<br>Save As<br>Open and Pestore<br>Open and Ouick Restore |                                       | DIN7-1-<br>B ⊼T System Diagram<br>System D<br>Kind<br>Create Date<br>Update Date<br>Composite | (値<br>ONLINE<br>None |
|                                                                                                    | Configuration 52 27 Manager Cont 27 Composite                                                                                                    | Co. 2T Execution Co. 2T BT Log View - |                                                                                               |                      |
|                                                                                                    | ComponentName: ConfigurationSet:                                                                                                    |                                       |                                                                                               |                      |
|                                                                                                    | active config name                                                                                                    | Value                                 |                                                                                               |                      |
|                                                                                                    |                                                                                                    | 道用                                    |                                                                                               |                      |
|                                                                                                    |                                                                                                    | キャンセル                                 |                                                                                               |                      |
|                                                                                                    |                                                                                                    |                                       |                                                                                               |                      |
|                                                                                                    |                                                                                                    |                                       |                                                                                               |                      |
|                                                                                                    |                                                                                                    |                                       |                                                                                               |                      |
|                                                                                                    |                                                                                                    |                                       |                                                                                               |                      |
|                                                                                                    | 視型 追加                                                                                                    | 追加 前形余                                |                                                                                               |                      |
|                                                                                                    |                                                                                                    |                                       |                                                                                               | <u> </u>             |

**XOpen:** Load the used components only.

Open and restore: Load the system, restoring connections and configurations parameters.

Open and Quick Restore: Same as above, but search for components using IOR only.

# Supplementary explanations

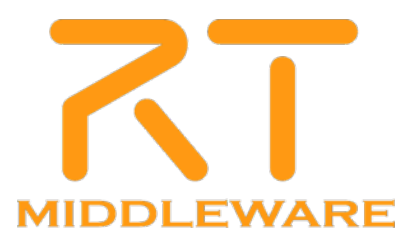

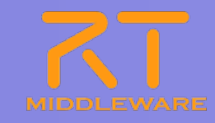

### Displays the Execution Contexts the RTC is participating in.

|                                                      | Execution Context<br>owned0<br>participate0 | rate: 1000.2<br>Name<br>id<br>kind<br>state<br>component_state<br>owner<br>participants | Value<br>0<br>PERIODIC<br>RUNNING<br>INACTIVATE<br>ConsoleOut0<br>0 | 適用       スタート       スタート       ストップ       アクティブ化       非アクティブ化       リセット       デタッチ       アタッチ |
|------------------------------------------------------|---------------------------------------------|-----------------------------------------------------------------------------------------|---------------------------------------------------------------------|-------------------------------------------------------------------------------------------------|
|                                                      | The EC                                      | 's ID. For onlin                                                                        | e editors, the con                                                  | text_handle.                                                                                    |
| The EC's ID. For online editors, the context_handle. | The EC                                      | 's type (PERIC                                                                          | DIC/EVENT DRIV                                                      | 'EN/OTHER).                                                                                     |

| id              | The EC's ID. For online editors, the context_handle. |
|-----------------|------------------------------------------------------|
| kind            | The EC's type (PERIODIC/EVENT_DRIVEN/OTHER).         |
| state           | The EC's state (RUNNING/STOPPING).                   |
| component state | The RTC's state in the EC (ACTIVE/INACTIVE/ERROR).   |
| owner           | The RTC that owns the EC.                            |
| participants    | The number of RTCs participating in the EC.          |

#### Kit is also possible to change EC execution rates, start/stop ECs, and manage attached RTCs.

Attribute

### Manager view

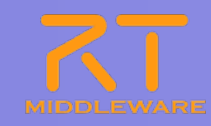

### Manage RTC instances.

| Configuration View | Manager Control View 🛛 🥂 Composite Component View 🕂 RT Log View | - 0  |
|--------------------|-----------------------------------------------------------------|------|
| Loadable Modules   | module                                                          | Load |
| Active Components  |                                                                 |      |
| Fork               |                                                                 |      |
| Shutdown           |                                                                 |      |
|                    |                                                                 |      |
|                    | URL:                                                            |      |

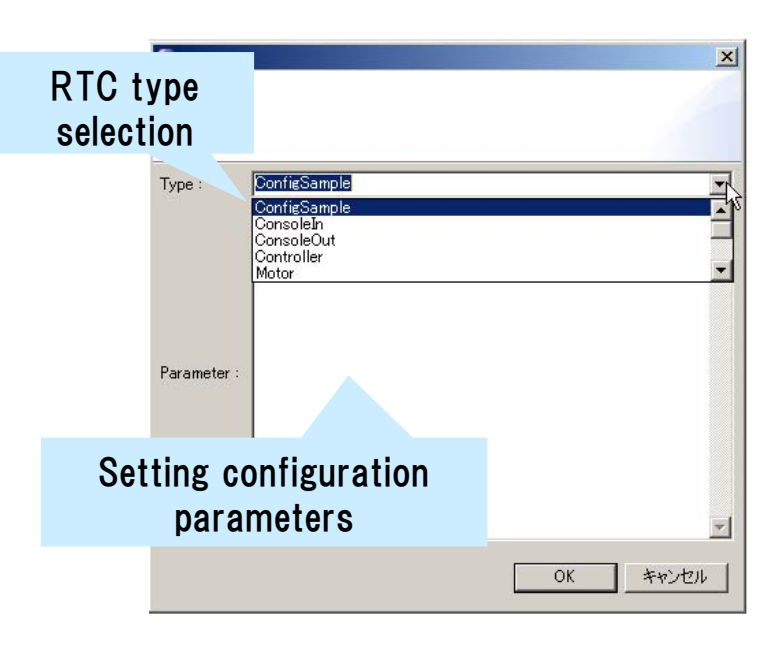

- Setting configuration parameters
  - Specify parameters in the following format: conf.[configuration set].[Parameter]=[Value]

| ype : | ConsoleIn                                                                   | * |
|-------|-----------------------------------------------------------------------------|---|
|       | instance_name=in1&conf.mode1.input_mode=ANY&conf.mode1.inp<br>ut_cycle=1000 | ^ |

## Log view

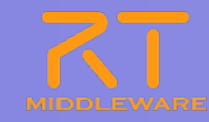

### Display logs received from the selected RTC.

| 🔲 Co | nfiguration <b>RT</b> | Manager Con 👔 | <b>KT</b> Compos | ite C 🔼 Execut | ion C  | RT Log View 🛛 |   |
|------|-----------------------|---------------|------------------|----------------|--------|---------------|---|
|      | component             | time          | level            | component      | logger | message       | ^ |
|      | Notify0               | 2011-04-28    | ERROR            | Notify0        | RTC    | test log!     |   |
|      | Notify1               | 2011-04-28    | ERROR            | Notify1        | RTC    | test log!     |   |
|      | Rothyr                | 2011-04-28    | ERROR            | Notify0        | RTC    | test log!     |   |
|      |                       | 2011-04-28    | ERROR            | Notify1        | RTC    | test log!     |   |
|      |                       | 2011-04-28    | ERROR            | Notify0        | RTC    | test log!     |   |
|      |                       | 2011-04-28    | ERROR            | Notify1        | RTC    | test log!     |   |
|      |                       | 2011-04-28    | ERROR            | Notify0        | RTC    | test log!     |   |
|      |                       | 2011-04-28    | ERROR            | Notify1        | RTC    | test log!     |   |
|      |                       | 2011-04-28    | ERROR            | Notify0        | RTC    | test log!     |   |
|      |                       | 2011-04-28    | ERROR            | Notify1        | RTC    | test log!     |   |
|      |                       | 2011-04-28    | ERROR            | Notify0        | RTC    | test log!     |   |
|      |                       | 2011-04-28    | ERROR            | Notify1        | RTC    | test log!     |   |
| <    |                       | 2011-04-28    | ERROR            | Notify0        | RTC    | test log!     |   |
|      |                       | 2011-04-28    | ERROR            | Notifv1        | RTC    | test log!     | × |
| ERR  | DR 🔽                  | <             |                  |                |        | >             |   |

### **X**In development **X** ■

### Starting and stopping logging

|                         |                                                                                                    | ·                                                                                                    | <u>!</u>                                                                                                    |                                                                                                    |
|-------------------------|----------------------------------------------------------------------------------------------------|----------------------------------------------------------------------------------------------------|----------------------------------------------------------------------------------------------------|----------------------------------------------------------------------------------------------------|
| Activate ( <u>A</u> )   | Ctrl+Alt+A                                                                                                    | I Not                                                                                                    | Activate ( <u>A</u> )                                                                                                    | Ctrl+Alt+A                                                                                                    |
| Deactivate ( <u>W</u> ) | Ctrl+Alt+D                                                                                                    |                                                                                                    | Deactivate ( <u>W</u> )                                                                                                    | Ctrl+Alt+D                                                                                                    |
| Reset ( <u>Q</u> )      |                                                                                                    |                                                                                                    | Reset (Q)                                                                                                    |                                                                                                    |
| Exit ( <u>E</u> )       |                                                                                                    |                                                                                                    | Exit ( <u>E</u> )                                                                                                    |                                                                                                    |
| Start (Z)               |                                                                                                    |                                                                                                    | Start (Z)                                                                                                    |                                                                                                    |
| Stop 🖄                  |                                                                                                    |                                                                                                    | Stop 🖄                                                                                                    |                                                                                                    |
| 複合コンポーネントの作成            |                                                                                                    |                                                                                                    | <br>複合コンポーネントの作成                                                                                                    |                                                                                                    |
| エディタで開く                 |                                                                                                    |                                                                                                    | エディタで開く                                                                                                    |                                                                                                    |
| 複合コンポーネントを解除<br>        |                                                                                                    |                                                                                                    | 複合コンポーネントを解除                                                                                                    |                                                                                                    |
| ログ収集を開始                 |                                                                                                    |                                                                                                    | ログ収集を停止                                                                                                    |                                                                                                    |
| Create Profile Table    | .0                                                                                                    |                                                                                                    | Create Profile Table                                                                                                    | · \\                                                                                                    |
|                         | Activate (A)<br>Deactivate (W)<br>Reset (Q)<br>Exit (E)<br>Start (Z)<br>Stop ⊗<br>雑合コンボーネントの作成<br>エディタで開く<br>複合コンボーネントを解除<br>ログ収集を開始<br>Create Profile Table | Activate (魚) Ctrl+Alt+A<br>Deactivate (₩) Ctrl+Alt+D<br>Reset (Q)<br>Exit (E)<br>Start (Z)<br>Stop ⊗<br>雑合コンボーネントの作成<br>エディタで開く<br>複合コンボーネントを解除<br>ログ収集を開始<br>Create Profile Table | Activate ( <u>A</u> ) Ctrl+Alt+A<br>Deactivate ( <u>W</u> ) Ctrl+Alt+D<br>Reset ( <u>Q</u> )<br>Exit ( <u>E</u> )<br>Start ( <u>Z</u> )<br>Stop ( <u>S</u> )<br>複合コンボーネントの作成<br>エディタで開く<br>複合コンボーネントを解除<br>ログ収集を開始<br>Create Profile Table | Activate (A) Ctrl+Alt+A<br>Deactivate (W) Ctrl+Alt+D<br>Reset (Q)<br>Exit (E) Start (Z)<br>Stop (公)<br>複合コンボーネントの作成<br>エディタで開く<br>複合コンボーネントを解除<br>ログ収集を開始<br>Create Profile Table |

### Log information filtering

|                         | time      | level  | component  | lorge  | r message |   | ^  |
|-------------------------|-----------|--------|------------|--------|-----------|---|----|
|                         | 2011-04-2 | 0 EDDO | D Notiful  | PTC    | teet logi |   |    |
|                         | 2011-04-2 | e ERRO | R Notify0  | RTC    | test logi |   |    |
|                         | 2011-04-2 | 8 ERRO | R Notify0  | RTC    | test logi |   |    |
| -                       | 2011-04-2 | 8 FRRO | R Notify() | BTC    | test log! |   |    |
|                         | 2011-04-9 | FRRO   | R Notify() | BTC    | test log! |   |    |
| component ager Con      | 2011-04-2 | 8 ERRO | R Notify0  | RTC    | test log! |   |    |
| Notify0                 | 2011-04-2 | 8 ERRO | R Notify0  | RTC    | test log! |   |    |
| Natiful 90              | 2011-04-2 | 8 ERRO | R Notify0  | RTC    | test log! |   |    |
| Notify1                 | 2011-04-2 | 8 ERRO | R Notify0  | RTC    | test log! |   |    |
| 101 Petitivu 2011-04-28 | 2011-04-2 | 8 ERRO | R Notify0  | RTC    | test log! |   |    |
| component 11-04-2 ti    | ime       | level  | component  | logger | message   | ^ |    |
| 11-04-2 20              | 011-04-28 | ERROR  | Notify1    | RTC    | test log! |   |    |
| NotifyU 11-04-2 20      | 011-04-28 | ERROR  | Notify1    | RTC    | test log! |   | V  |
| Notify1                 | 011-04-28 | ERROR  | • Netify1  | RTC    | test log! |   | 1- |
| 11-04-2 20              | 011-04-28 | ERROR  | Notify1    | RTC    | test log! |   | H  |
| 2011-04-21 20           | 011-04-28 | ERROR  | Notify1    | RTC    | test log! |   |    |
| 2011-04-2 20            | 011-04-28 | ERROR  | Notify1    | RTC    | test log! |   |    |
| 2011-04-2 20            | 011-04-28 | ERROR  | Notify1    | RTC    | test log! |   |    |
| 2011-04-21 20           | 011-04-28 | ERROR  | Notify1    | RTC    | test log! |   |    |
| 2011-04-21 20           | 011-04-28 | ERROR  | Notify1    | RTC    | test log! |   |    |
| INFO                    | 011-04-28 | ERROR  | Notify1    | RTC    | test log! |   |    |
| 111-04-21 20            | 011-04-28 | ERROR  | Notify1    | RTC    | test log! |   |    |
| LERROR A 20             | 011-04-28 | ERROR  | Notify1    | RTC    | test log! |   |    |
| WARN 20                 | J11-04-28 | ERROR  | Notify1    | RIC    | test log  | ~ |    |
|                         | JTT-04-28 | ERROR  | NOTITY     | RIG    | test log! |   | 1  |
|                         |           |        |            |        |           |   |    |
| DEBUG                   |           |        |            |        |           |   |    |

### **Composite components**

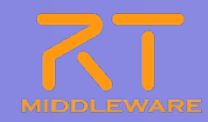

- Treat several RTCs as a single RTC.
- Creating a composite component ①Select several components and right-click

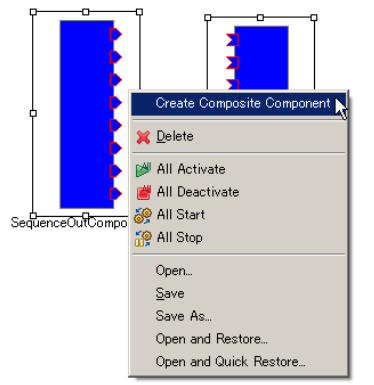

#### (3) The composite component

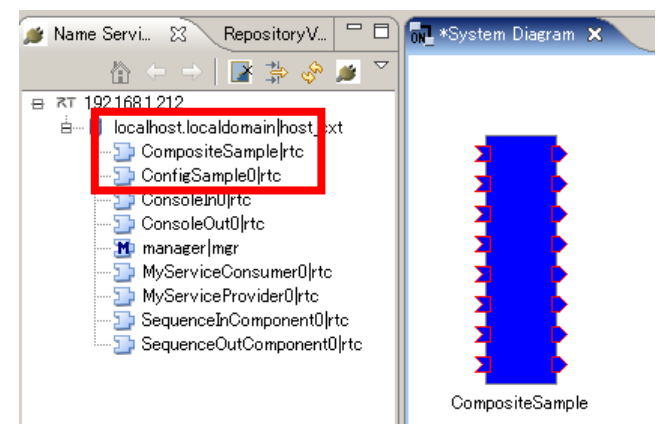

#### 2 Specify the new component's properties

| 💭 New Co  | mposite Component                                                                                                    | ×                        |
|-----------|----------------------------------------------------------------------------------------------------|--------------------------|
|           |                                                                                                    |                          |
| Manager : | localhost.localdomain/manager                                                                                                    | •                        |
| Type :    | PeriodicECSbared                                                                                                    |                          |
| Path :    | 192.168.1.212                                                                                                    |                          |
| Port :    | SequenceInComponentIDShort     SequenceInComponentIDLong     SequenceInComponentIDLong     SequenceInComponentIDDNotE     SequenceInComponentIDDNotE     SequenceInComponentIDDNotE     SequenceInComponentIDLongSeq     SequenceInComponentIDLongSeq     SequenceInComponentIDDNotE     SequenceInComponentIDDNotE     SequenceIntComponentIDDNotE     SequenceIntComponentIDDNotE     SequenceIntComponentIDDNotE     SequenceIntComponentIDDNotE     SequenceIntComponentIDDNotE     SequenceIntComponentIDDNotE     SequenceIntComponentIDDNotE     SequenceIntComponentIDDNotE     SequenceIntComponentIDDNotE     SequenceIntComponentIDDNotE     SequenceIntComponentIDIDNotE     SequenceIntComponentIDIDNotE | <b>すべて遂択©)</b><br>すべて解除① |
|           |                                                                                                    | OK ++>+211               |

| ltem               | Meaning                                     |
|--------------------|---------------------------------------------|
| Manager            | Select the manager to manage the RTC        |
| Name               | The composite RTC's instance name           |
| Туре               | The type of composite component             |
| Path               | The path to the composite component         |
| Port               | The ports to export from the component      |
| Ports co<br>always | onnected outside the composite component ar |

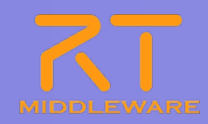

### Composite component types

| Type name           | Explanation                             |
|---------------------|-----------------------------------------|
| PeriodicECShared    | Share only the EC. State is not shared. |
| PeriodicStateShared | Share state and the EC.                 |
| Grouping            | Just group the components in the tool.  |

### Composite component editor

• Double-click the component to display.

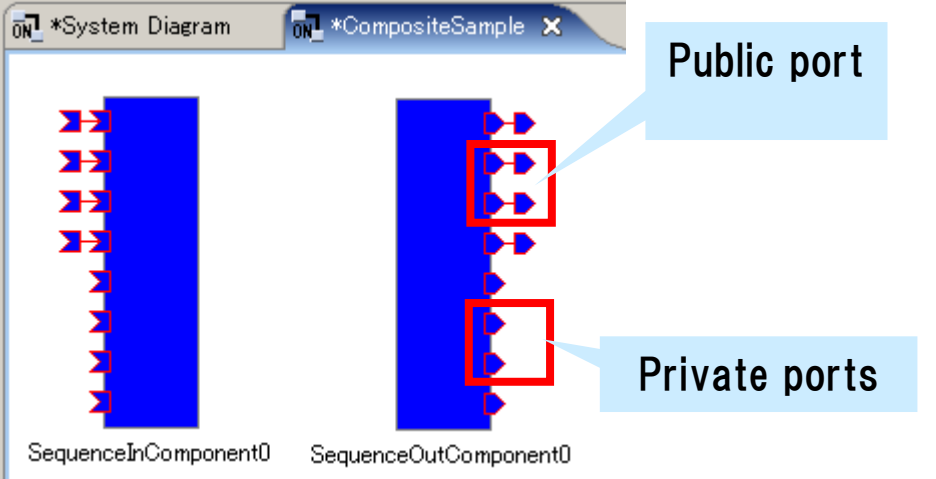

Additional components can be added to the composition (all ports will be private).
Components can be removed from the composition (it will be displayed in the parent editor again).

### Composite components

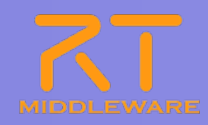

### Publicport settings

### Composite component view

Public port information

| Configur | ation View Manager Control View 🕅 | Composite Component View 🛛 🤉 RT Log Vi | ew 🗖 🗖 |
|----------|-----------------------------------|----------------------------------------|--------|
| compon   | ent: PeriodicECSharedComposite4   | type: PeriodicECShared                 |        |
|          | component                         | port 🔺                                 | 適用     |
|          | SequenceInComponent0              | Short                                  | 200713 |
|          | SequenceInComponent0              | Long                                   | キャンセル  |
|          | SequenceInComponent0              | Float                                  |        |
|          | SequenceInComponent0              | Double                                 |        |
|          | SequenceInComponent0              | ShortSeq                               |        |
|          | SequenceInComponent0              | LongSeq                                |        |
|          | SequenceInComponent0              | FloatSeq                               |        |
|          | SequenceInComponent0              | DoubleSeq                              |        |
|          | SequenceOutComponent0             | Short                                  |        |
|          | SequenceOutComponent0             | Long                                   |        |
|          | SequenceOutComponent0             | Float                                  |        |
|          | SequenceOutComponent0             | Double                                 |        |
|          | SequenceOutComponent®             | ShortSea 💌                             |        |

Edit the port information and click "Apply."

 Composite component editor **X**Making private ports public

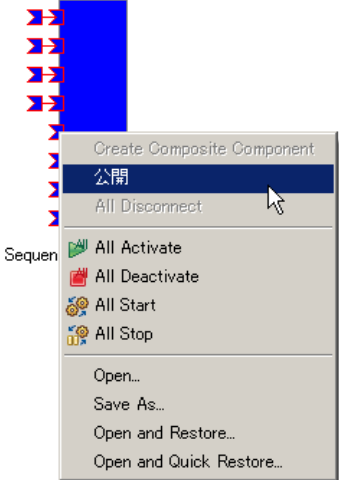

#### Making public ports private

非公開

🔰 颜 All Start 🔰 讔 All Stop

Open...

Save As...

Sequer

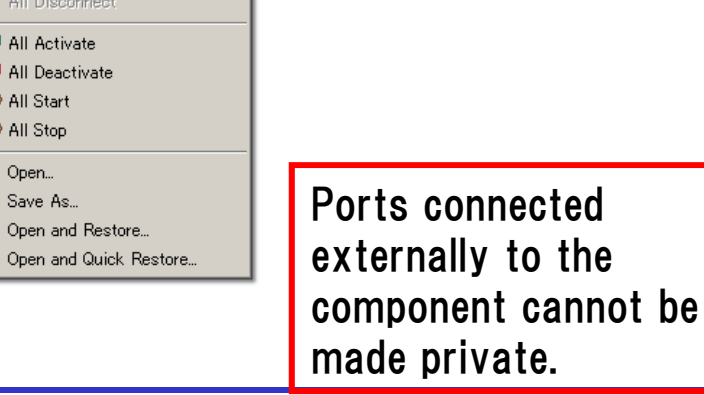

## Composite components

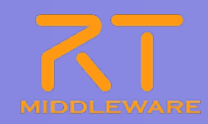

### Decomposing composite components

**1**Right-click on the composite component and select "Decompose..."

(2) The internal components will be displayed again.

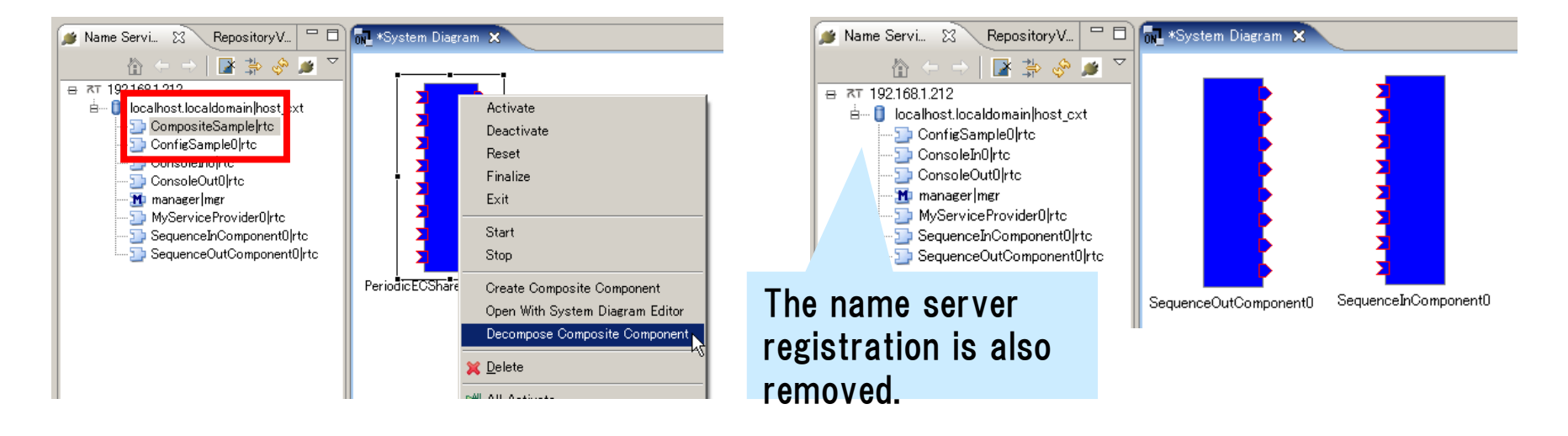

\*Deleting a composite component from the editor does not decompose it.

### Offline editor

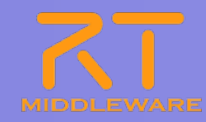

### Build RT-Systems using RT-Component profiles.

Components do not need to be executing.

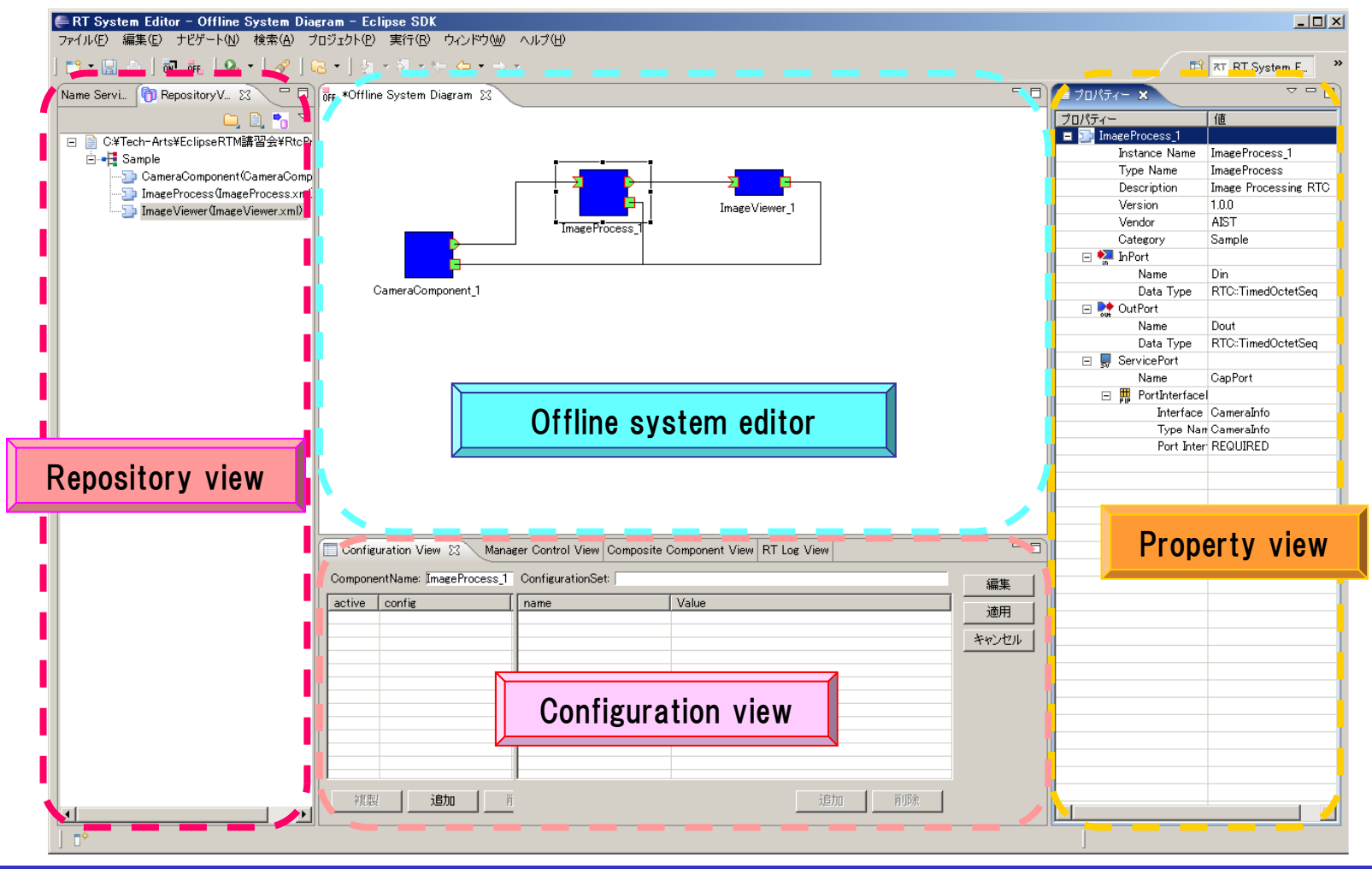

### Settings screen

- State and connection observer
  - Settings relating to the RTC observer
    - Instead of RTSE polling RTCs for information, the RTCs send heartbeats to RTSE.
    - Requires OpenRTM-aist-1.1 or newer.

| 🖶 設定                                                                                                    |                                                                                                    |
|----------------------------------------------------------------------------------------------------|----------------------------------------------------------------------------------------------------|
| フィルター入力                                                                                                    | 接続 (□                                                                                                    |
| <ul> <li>→一般</li> <li>Ant</li> <li>Java</li> <li>RT Name Service View</li> <li>RT Repository View</li> <li>RT System Editor</li> <li>オフライン・エディタ</li> <li>オンライン・エディタ</li> <li>表示色</li> <li>Velocity UI</li> </ul> | 状態通知オブザーバ ハートビート有効化:  ✓ ハートビート受信間隔: 1.0 sec ハートビート受信回数: 3 回   接続   接続   接続周期: 1000 ms (0≦接続周期≦1000000 同期しない場合は0) |

- Use heartbeats: Use heartbeat information to detect liveliness.
- Heartbeat period: The maximum length of time to allow between heartbeats.
- Heartbeat count: If the heartbeat of an RTC fails this many times in a row, the RTC is determined to have failed.

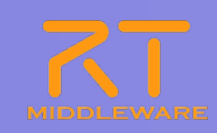

### Settings screen

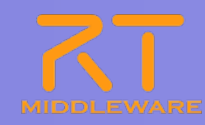

- RT Name Service View Connections Connection period
  - The period at which to update the name service view.

| <b>●</b> 設定                                                         |                                         |                                               |
|---------------------------------------------------------------------|-----------------------------------------|-----------------------------------------------|
| フィルター入力                                                             | 接続                                      | ← → → →                                       |
| ⊕ 一般<br>⊕ Ant<br>⊕ Java<br>⊖ RT Name Service View<br>— [話意]<br>— 同期 | 接続<br>接続周期: 1000 ms<br>デフォルトポート番号: 2809 | (0≦接続周期≦1000000 同期しない場合は0)<br>(0≦ポート番号≦65535) |
| - RT Repository View<br>⊕ RT System Editor<br>⊕ RtcBuilder          |                                         |                                               |

- RT Name Service View Frequency Timeout
  - Time to wait for a response from remote objects in the name service view

| <b>€</b> 設定                                                                                                    |                                           | <u>- 🗆 ×</u>                 |
|----------------------------------------------------------------------------------------------------|-------------------------------------------|------------------------------|
| フィルター入力                                                                                                    | 同期                                        | $\leftarrow \bullet \bullet$ |
| <ul> <li>→一般</li> <li>→ Ant</li> <li>→ Java</li> <li>→ RT Name Service View</li> <li>→ 接続</li> <li>→ 用語</li> <li>→ RT Repository View</li> <li>→ RT System Editor</li> <li>→ RtcBuilder</li> </ul> | 同期<br>タイムアウト待ち時間: 1000 ms (0≦タイムアウト≦9999) |                              |

If the connection period is set to 0, the name server view will not update.

# SICE 2011 RT-Middleware Tutorial

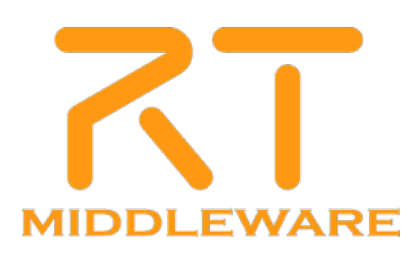